1. In Windows Mail, go to the Tools menu and click on Accounts....

| 📑 Inbox - Windows Mail                                                             |                                                                                                    |                                                                                                    |  |
|------------------------------------------------------------------------------------|----------------------------------------------------------------------------------------------------|----------------------------------------------------------------------------------------------------|--|
| <u>File E</u> dit <u>V</u> iew <u>T</u> o                                          | ols <u>M</u> essage <u>H</u> elp                                                                                                    | Search 🔎                                                                                              |  |
| 📑 Create Mail 🔻                                                                    | Send and Receive                                                                                                    | 🚰 Send/Receive 🔻 📧 📠 🔊 🕶 🔳                                                                            |  |
| Local Folders                                                                      | Synchronize All                                                                                                    | Subject                                                                                               |  |
| Ginbox<br>Outbox<br>Sent Item<br>Deleted It<br>Drafts<br>Junk E-ma<br>Microsoft Co | Windows Contacts Ctrl+Shift+C   Add Sender to Contacts Windows Calendar   Windows Calendar Ctrl+Shift+L   Message Rules Image: Ctrl+W   Newsgroups Ctrl+W   Accounts Junk E-mail Options | M Welcome to Windows Mail                                                                             |  |
|                                                                                    | Options                                                                                                    |                                                                                                    |  |
|                                                                                    | Please<br>V<br>V<br>Yo                                                                                                    | do not reply to this message<br>'elcome to<br><b>Vindows</b> ® Mail<br>ur personal messaging solution |  |
| Configures your accounts                                                           | 5.                                                                                                    |                                                                                                    |  |

2. Click on the Add button in the upper right.

| News                            | · · · · · · · · · · · · · · · · · · · |
|---------------------------------|---------------------------------------|
| Microsoft Communities (default) | Add                                   |
| Directory Service               | Remove                                |
|                                 | Propertie                             |
|                                 | Set as Defa                           |
|                                 | Import                                |
|                                 | Export                                |
|                                 | Set Order                             |

3. In the Select Account Type window, double-click on E-mail Account.

|                                                                                                    | <b>**</b>   |
|----------------------------------------------------------------------------------------------------|-------------|
| Select Account Type                                                                                                    |             |
| What type of account would you like to add?   Image: E-mail Account   Image: Newsgroup Account   Image: Directory Service |             |
|                                                                                                    |             |
|                                                                                                    | Next Cancel |

4. In the *Your Name* window, type in the name you want your recipients to see when they receive your e-mails, then click on Next.

|                                                     |                                                                                      | <b></b>     |
|-----------------------------------------------------|--------------------------------------------------------------------------------------|-------------|
| 9                                                   |                                                                                      |             |
| Your Name                                           |                                                                                      |             |
| When you send e-mail, yo<br>Type your name as you w | our name will appear in the From field of the outgoing me<br>ould like it to appear. | essage.     |
| <u>D</u> isplay name:                               | [                                                                                    |             |
|                                                     | For example: John Smith                                                              |             |
|                                                     |                                                                                      |             |
| Where can I find my e-m.                            | ail account information?                                                             |             |
|                                                     |                                                                                      |             |
|                                                     |                                                                                      | Next Cancel |

5. In the Internet E-mail Address window, type in your e-mail address, then click Next.

| <b>O</b>                  |                                                            |             |
|---------------------------|------------------------------------------------------------|-------------|
| Internet E-mail Address   |                                                            |             |
| Your e-mail address is th | e address other people use to send e-mail messages to you. |             |
| <u>E</u> -mail address:   | For example: someone@microsoft.com                         |             |
|                           |                                                            |             |
|                           |                                                            |             |
| Where can I find my e-m   | ail account information?                                   |             |
|                           |                                                            |             |
|                           |                                                            | Next Cancel |

6. In the Set up e-mail servers window, enter POP3 as the e-mail server type and mail.domainname.xxx (com org, net) as the incoming and outgoing mail servers as shown below.

Check the box for Outgoing server requires authentication

| <b>9</b> |                                                |             |
|----------|------------------------------------------------|-------------|
| Se       | iet up e-mail servers                          |             |
|          | Incoming e-mail <u>s</u> erver type:           |             |
|          | POP3                                           |             |
|          | Incoming mail (POP3 or IMAP) server:           |             |
|          | Mail.domainname.com                            |             |
|          |                                                |             |
|          | Outgoing e-mail server (SMTP) name:            |             |
|          | Mail.domainname.com                            |             |
|          | ✓ Outgoing server requires authentication      |             |
|          | Where can I find my e-mail server information? |             |
|          |                                                |             |
|          |                                                |             |
|          | 6                                              | Next Cancel |

7. In the *Internet Mail Logon* window, enter your email address and password for your e-mail account (check the box next to Remember Password).

| 0                         |                                                           | ×                   |
|---------------------------|-----------------------------------------------------------|---------------------|
| Internet Mail Logon       |                                                           |                     |
| Type the account name     | and password your Internet service provider has given you |                     |
| E-mail usern <u>a</u> me: | Your email address                                        |                     |
| <u>P</u> assword:         | enter vour password                                       |                     |
|                           | ✓ Remember pass <u>w</u> ord                              |                     |
|                           |                                                           |                     |
|                           |                                                           |                     |
|                           |                                                           |                     |
|                           |                                                           | <u>N</u> ext Cancel |

8. You should see the following screen; check the Do not download my e-mail and folders at this time box, then click Finish.

| G |                                                                                       | 3 |
|---|---------------------------------------------------------------------------------------|---|
|   | Congratulations                                                                       |   |
|   | You have successfully entered all of the information required to set up your account. |   |
|   | To save these settings and download your e-mail, click Finish.                        |   |
|   | Do not download my e-mail at this time                                                |   |
|   |                                                                                       |   |
|   |                                                                                       |   |
|   |                                                                                       |   |
|   |                                                                                       |   |
|   |                                                                                       |   |
|   |                                                                                       |   |
|   |                                                                                       |   |
|   |                                                                                       |   |
|   |                                                                                       |   |
|   | Finish Cancel                                                                         |   |

9. You should now end up at the Internet Accounts screen; double-click on your e-mail account.

| o make changes, export, or remove an account or subscrip<br>Mail | tion, select it first. |     |
|------------------------------------------------------------------|------------------------|-----|
| Your new email account                                           | <u>A</u> dd            |     |
| News                                                             | <u>Remove</u>          |     |
| Microsoft Communities (default)<br>msnews.microsoft.com          | Properties             |     |
| Directory Service                                                | Set as <u>D</u> efau   | ilt |
|                                                                  | Import                 |     |
|                                                                  | Export                 |     |
|                                                                  | Set Order.             | •   |
|                                                                  |                        |     |

**10**. At the top of the **Properties** window that appears, click on the **Advanced** tab and verify your settings are the same as in the image below.

| General Servers Connection Security Advanced           |
|--------------------------------------------------------|
| Server Port Numbers                                    |
| Outgoing mail (SMTP): Use Defaults                     |
| This server requires a secure connection (SSL)         |
| Incoming mail (POP3):                                  |
| This server requires a secure <u>c</u> onnection (SSL) |
| Server Timeouts                                        |
| Short 🐨 Long 1 minute                                  |
| Sending                                                |
| 🔲 <u>B</u> reak apart messages larger than 60 📑 KB     |
| Delivery                                               |
| Leave a copy of messages on server                     |
| Remove from server after 5 day(s)                      |
| Remove from server when deleted from 'Deleted Items'   |
|                                                        |
| OK Cancel Apply                                        |

11. Congratulations, you have successfully set up Windows Mail to handle your e-mail!